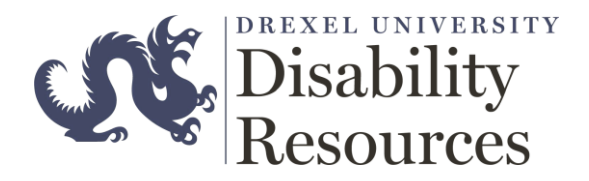

## ClockWork Faculty Guide

**OVERVIEW:** This document describes the steps needed for faculty to login to the Clockwork web application. The application is best access via the Internet Explorer or Microsoft Edge.

## PROCESS:

- 1. Loginvia: https://accommodate.drexel.edu/ClockWork/
- 2. When you first login you will see the below screen, please note your **email address** on the upper right corner.

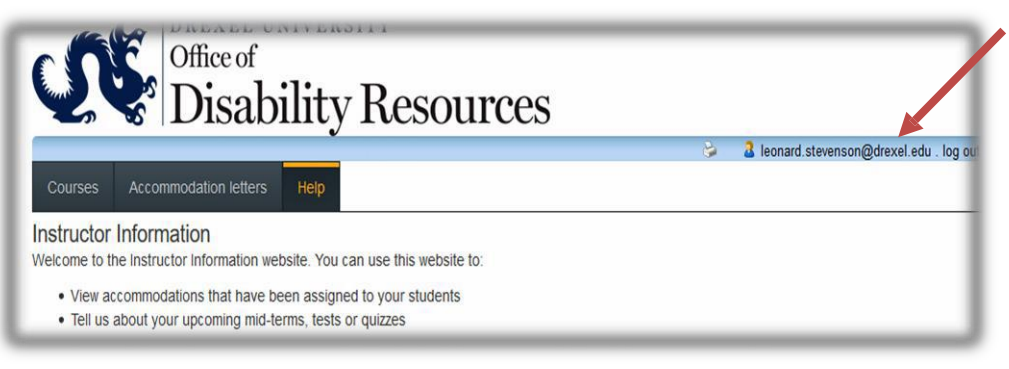

3. Click on the Courses to get started, it will list courses you have scheduled for the current term

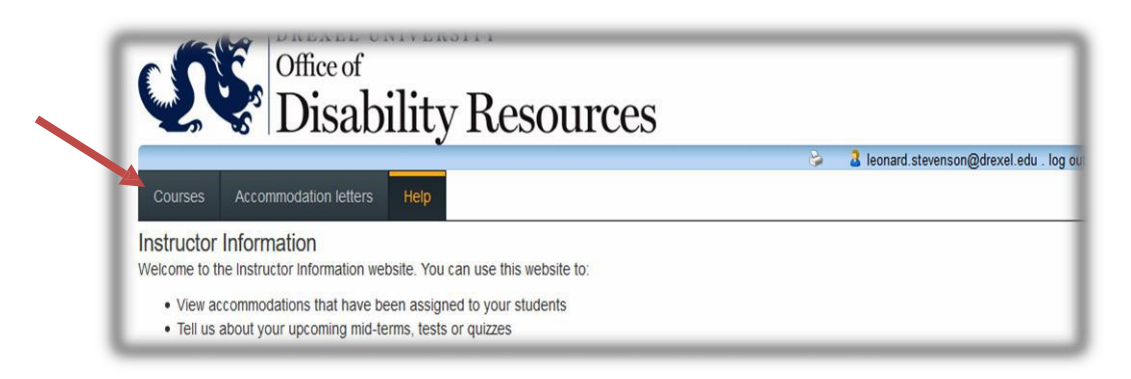

4. To schedule the exam click on the **"Tests and Exams"** link under the course you want to schedule

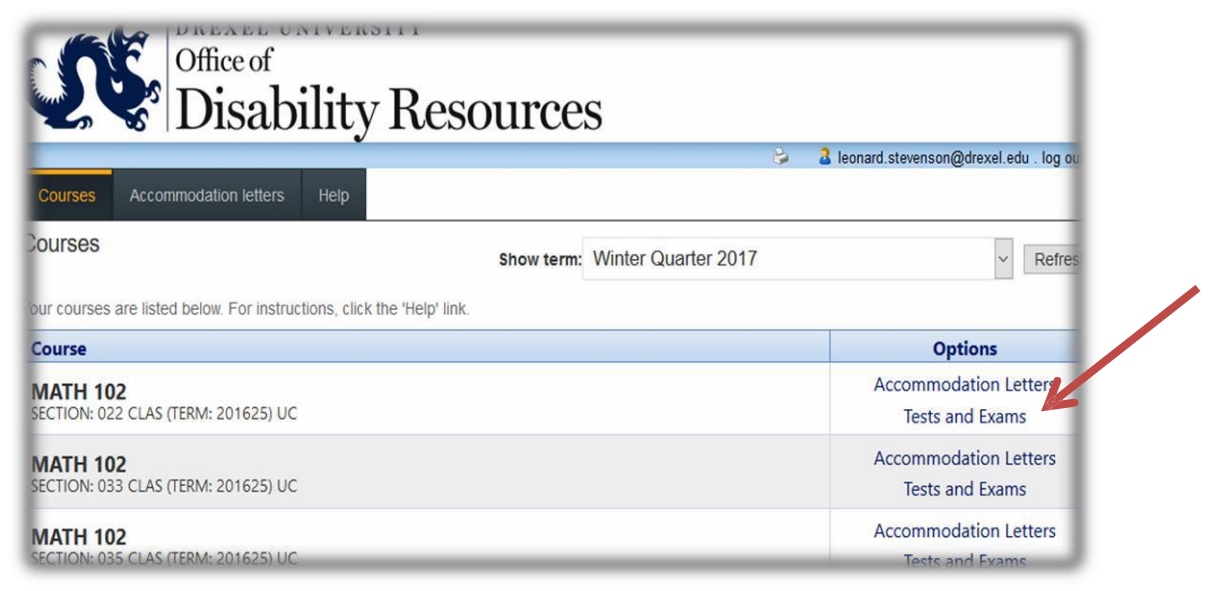

5. On the next screen, click on **"calendar"** icon to select the date for the exam and then click **"Add this test"** 

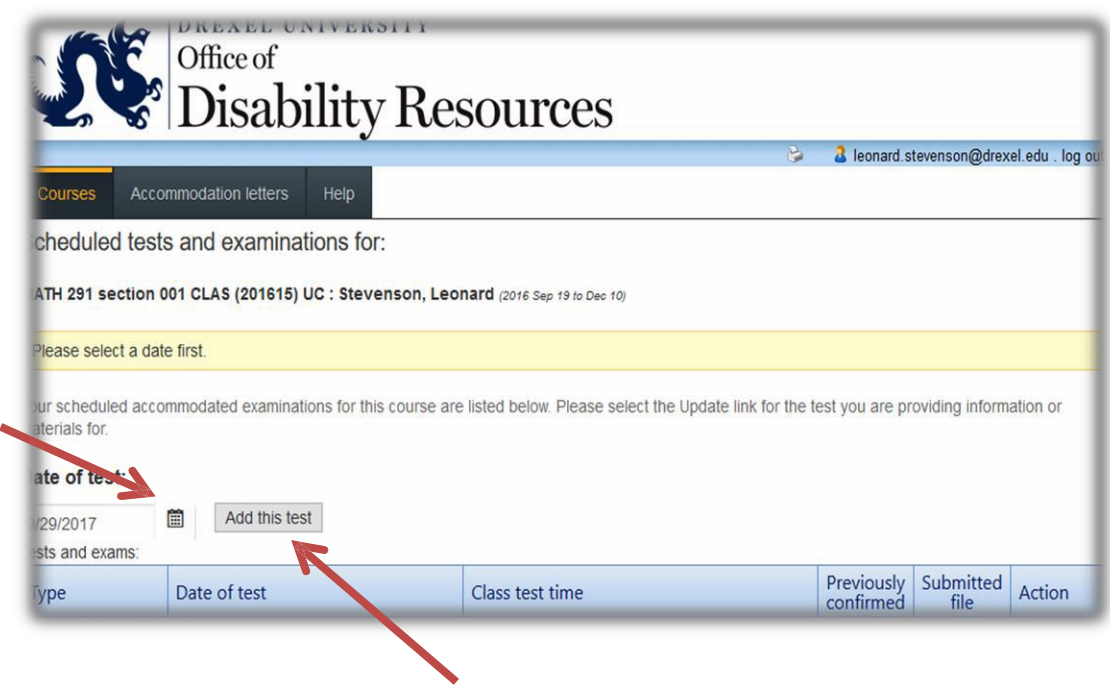

6. The next screen is where you enter the time for the exam you are selecting, please click the clock icon.

Note: When scheduling a final exam, please click the box "This is a final exam."

| Office Office                | sability Re                                | esour                                                        | ces         |                                           |                           |                                                                                |
|------------------------------|--------------------------------------------|--------------------------------------------------------------|-------------|-------------------------------------------|---------------------------|--------------------------------------------------------------------------------|
| Construction in construction |                                            |                                                              |             |                                           | 3                         | Beonard.stevenson@drexel.edu . log ou                                          |
| 1. Test details              | 1. Test / Exam Information                 |                                                              |             |                                           |                           |                                                                                |
| 2. Students                  |                                            |                                                              |             |                                           |                           |                                                                                |
| 3. Test Information          | Course: MATH 2                             | : MATH 291 sect. 001 CLAS (201615) UC · This is a final exam |             |                                           |                           |                                                                                |
| 4. Submit changes            |                                            |                                                              |             |                                           |                           |                                                                                |
|                              | Please enter the or<br>calculate and apply | iginal test start<br>y appropriate t                         | and end tir | nes manually, or o<br>ons. If you must ca | click on th<br>ancel this | e clock icons to pick from a list. We will<br>test booking, please contact us. |
|                              | Date of test (yyyy-m                       | nm-dd): 2                                                    | 017-09-29   |                                           |                           |                                                                                |
|                              | Test start time:                           | 8:00 AM                                                      | G           |                                           |                           |                                                                                |
|                              | Test end time:                             | 10:00 AM                                                     | O           |                                           |                           |                                                                                |
|                              |                                            |                                                              |             |                                           |                           | Table 1 Care                                                                   |

7. Click **Next;** this will bring you to the Student area to identify the student(s) who are schedule to write for this exam.

Note: If this section is blank, it indicates that students have not scheduled for this exam.

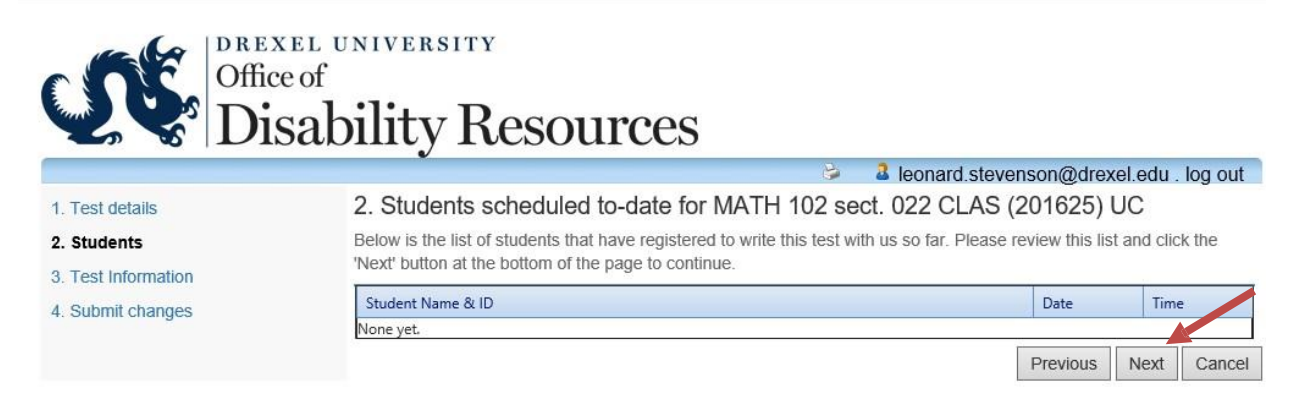

 Click Next; this screen is where you enter information regarding the exam, such as materials student are allowed to use, your office location, exam retrieval options and additional comments.

|                          | al leonard.stevenson@drexel.                                              | edu . log ou |
|--------------------------|---------------------------------------------------------------------------|--------------|
| Test details<br>Students | 3. Test Information for MATH 102 sect. 022 CLAS (201625) UC               |              |
| Test Information         |                                                                           |              |
| 4. Submit changes        | What materials are student allowed to use during the exam? List materials |              |
|                          | INSTRUCTOR INFORMATION Office Location Email Phone Number                 |              |
|                          | Drop off<br>Options                                                       |              |
|                          | Main Campus Exam Retrieval Options:                                       |              |
|                          | (if neither option is selected, default is in person pick up)             |              |
|                          | Additional comments                                                       |              |
|                          |                                                                           |              |
|                          |                                                                           |              |
|                          | Previous N                                                                | lext Cano    |

9. This final page is where you confirm the exam information, upload exam copy and submit to the Disability Resources.

|                     | •                                                                                                    |  |  |  |  |  |  |  |
|---------------------|----------------------------------------------------------------------------------------------------|--|--|--|--|--|--|--|
|                     | 💝 🛛 🕹 leonard.stevenson@drexel.edu . log out                                                                                                    |  |  |  |  |  |  |  |
| 1. Test details     | 4. Confirm exam details for MATH 102 sect. 022 CLAS (201625) UC                                                                                                    |  |  |  |  |  |  |  |
| 2. Students         | Please review the information below and click the 'Submit changes' button at the bottom of this form to submit your changes. If you have any questions or concerns please do not hesitate to contact us.                                                                                                    |  |  |  |  |  |  |  |
| 3. Test Information |                                                                                                    |  |  |  |  |  |  |  |
| 4. Submit changes   | MATH 102 sect. 022 CLAS (201625) UC<br>Fri September 29, 2017 . 8:00 AM - 10:00 AM                                                                                                    |  |  |  |  |  |  |  |
|                     | Note: If you are not able to upload a digital copy of the exam here, a paper copy of the exams, booklets and/or<br>scantron sheets (for each student registered in your course) must be delivered to the office of Disability<br>Resources at 32525 Arch Street in advance of your scheduled test or exam, at least one business day in<br>advance. |  |  |  |  |  |  |  |
|                     | Note: If this is a computerized exam, you do not need to click the 'Select' button to upload a file.                                                                                                    |  |  |  |  |  |  |  |
|                     | Select test/exam file to submit:                                                                                                    |  |  |  |  |  |  |  |
|                     | Please note that you must click the Submit changes button in order to confirm your test to us.                                                                                                    |  |  |  |  |  |  |  |
|                     | Please print a copy for your records.                                                                                                    |  |  |  |  |  |  |  |
|                     | Previous Submit changes Cance                                                                                                    |  |  |  |  |  |  |  |

ClockWork Online Student Access